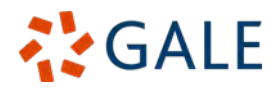

 $( \cap$ 

9

# Gale データベース管理者画面 (Gale Admin) を用いた利用統計の閲覧・入手方法

### く注 意>

・本マニュアルはデータベースの管理・維持を担当する図書館員・管理者向けのものです。

・ご購読内容により、本マニュアルと画面の細部が異なる場合があります。

・統計は月次で更新されますが、前月の統計がシステムに反映されるには約1週間要します。

| 目 次                     |
|-------------------------|
| I. 本システムに収録されている統計について2 |
| II. ログイン方法2             |
| III. 各部の名称(メニューバー)3     |
| IV. Dashboard について      |
| V. 取得できる利用統計の種類5        |
| VI. 利用統計の表示とダウンロード6     |
| VII. SUSHI 設定情報の取得9     |
| VIII. 毎月の通知メールを受け取る10   |
| IX. 用語一覧11              |
|                         |

#### ◆利用方法についてご不明な点は下記まで◆

センゲージ ラーニング株式会社 Gale 事業部 〒102-0073 東京都千代田区九段北 1-11-11 第二フナトビル 5 F Tel: 03-3511-4135 Email: GaleJapan@cengage.com

### I. 本システムに収録されている統計について

- 新しい統計は、毎月第1週に前月分が追加されます。通知メールを受け取ることもできます。
- 過去の統計の保持について:2025年2月現在、2022年1月以降の統計が搭載されています。ただし、2028年1月になりましたら、過去の統計の開始年が2023年1月にずれ、その後は過去5年分を保持する形で開始年が毎年1年ずつずれていく予定です。
- 以下のデータベースは、本利用統計システムの対象外となります。
  これらの統計につきましては別途 <u>GaleJapan@cengage.com</u> までお問い合わせください。
  - Gale Digital Scholar Lab
  - Peterson's Test and Career Prep

## Ⅱ. ログイン方法

1. 管理者画面にログインします。

ご契約開始時にセンゲージラーニングまたは代理店よりお送りした管理者用 URL(Gale Admin URL)にアクセス します。管理者用 URL は以下のアドレスです(全機関共通)。

#### https://admin.gale.com/galeadmin/

2. ログイン画面に、管理者用ユーザ名とパスワードを入力してください(IP アドレスに関わらず必要です)。

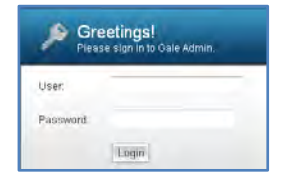

3. Institutionを選択してください(大半のお客様は一つのみです)。

トップページの Summary Page の View/Edit をクリックしてください。

| ١D | <u>Name</u>        | Account Type | Summary Page |
|----|--------------------|--------------|--------------|
|    | Gale Asia Web Demo | Institution  | View/Edit    |

4. 左のサイドバーから、Reports  $\rightarrow$  View Usage Reports を選んでください。

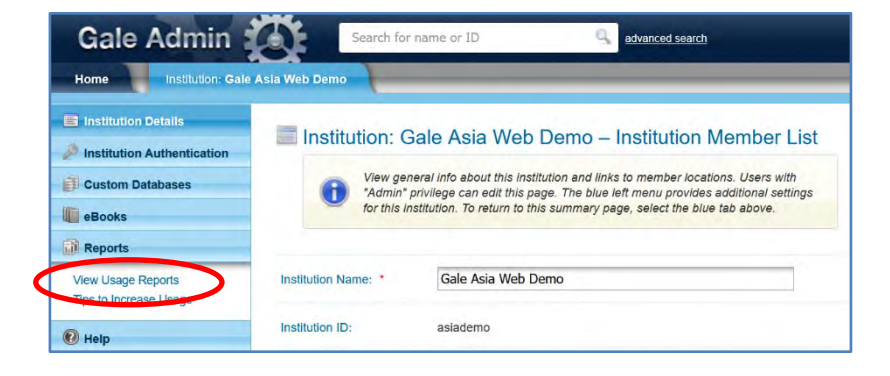

5. 別ウィンドウ/タブに以下のような画面が現れます。

| Dashboard (           | 🔉 Gale Reports 🐐 🚯 Counte | e 👻 🕒 Counter Standard 🛠        | ,AR, Ilbrary:asiademo   |
|-----------------------|---------------------------|---------------------------------|-------------------------|
| Dashboard             |                           |                                 |                         |
| Begin date<br>2024-01 | End date<br>2074-12       | Account<br>literary askademo    | Refresh Dashboard<br>Ø  |
|                       |                           | Trinda Finnes                   |                         |
| 4000<br>3000<br>2000  |                           | Requests by Month               | $\wedge$                |
| 0<br>2024-01          | 2024-02 2024-04           | 2024-05 2024-06 2024-08 2024-08 | 2024-10 2024-11 2024-12 |

# Ⅲ. 各部の名称 (メニューバー)

|                            |                           | 1234                    |
|----------------------------|---------------------------|-------------------------|
| GALE                       |                           | 🦕 [] 🕜 asiademo/admin   |
| Dashboard & Gale Reports v | Counter V Counter Standar | rd ~ Ribrary:asiademo * |

- ① 画面の配色を、白を基調とするライトモード/グレーを基調とするダークモードで切り替えます
- ② 全画面表示に切り替えます(もう一度クリックするともとに戻ります)
- ③ ヘルプ・セクションに移動します
- ④ Gale Admin のユーザー名 (クリックで <u>SUSHI 設定情報</u>の取得メニュー、ログアウトメニューが表示されます)
- 5 Dashboard:統計のグラフ表示(次ページ参照)。ログイン後最初に表示されるビューです。
- ⑥ Gale Reports : Gale 形式のレポートメニュー
- ⑦ Counter: COUNTER 5.1 準拠のレポートメニュー(COUNTER 5.0 では「Master Reports」と呼ばれていたもので、表示可能 な全項目からユーザーが必要なものを選んで表示する形式)
- ⑧ Counter Standard: COUNTER 5.1 準拠のスタンダード・ビュー・レポートメニュー(よく使われる項目がプリセットされた定形レポート形式)
- ④ Library ID/Location ID の切り替えメニュー(複数のLocation ID をお持ちのお客様以外は切り替え不要です)

### IV. Dashboard について

 ログイン後、最初に表示されるダッシュボードでは、COUNTER 5.1 にもとづく統計の一部を直感的 なグラフ形式で表示します。(より詳しい統計については「Counter」「Counter Standard」メニュー をご覧ください。)

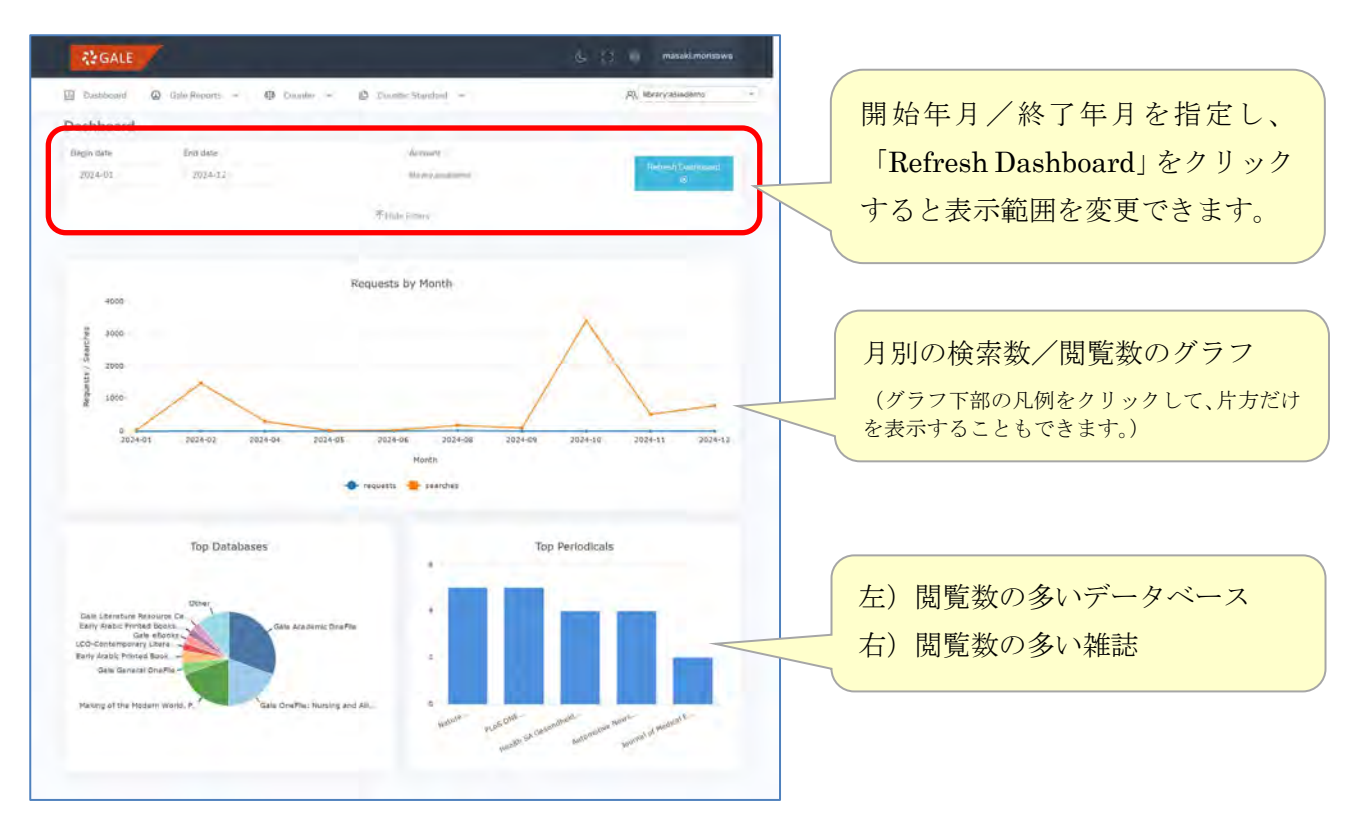

## V. 取得できる利用統計の種類

- いずれの統計も、該当する統計データが存在しない場合は、その行が表示されません。(例えば、タイトル別統計で、指定期間中に全く利用のなかったタイトルは、利用「0」ではなく、タイトル自体が統計内に表示されません。)
- 各統計内の用語については、本マニュアル末尾の「<u>用語一覧</u>」もあわせてご覧ください。
- COUNTER 統計の詳細な定義については、COUNTER サイト(www.countermetrics.org)をご参照ください。

#### 1. Gale Reports

• Gale 独自の利用統計です。

| Usage Summary                  | Gale 全体の統計、データベースやタイトルによる内訳なし               |  |  |  |  |  |
|--------------------------------|---------------------------------------------|--|--|--|--|--|
| Journal Retrievals             | 定期刊行物タイトルごとの統計                              |  |  |  |  |  |
| eBook Retrievals               | ーーーーーーーーーーーーーーーーーーーーーーーーーーーーーーーーーーーー        |  |  |  |  |  |
| Usage by Database              | データベースごとの統計                                 |  |  |  |  |  |
| Usage Summary by Location      |                                             |  |  |  |  |  |
| Journal Retrievals by Location | 上記4種類と同様ですが、 <u>Location ID</u> 毎の明細を表示します。 |  |  |  |  |  |
| eBook Retrievals by Location   | (複数の Location ID をご利用のお客様以外は不要です。)          |  |  |  |  |  |
| Usage by Database and Location |                                             |  |  |  |  |  |

#### 2. Counter

• COUNTER 5.0 までは「Master Report」と呼ばれていた形式で、自由に表示項目を指定して加工できます。

| PR - Platform        | プラットフォーム統計(Gale 全体の統計、データベースやタイトルによる内訳なし) |
|----------------------|-------------------------------------------|
| DR - Database Report | データベースごとの統計                               |
| TR - Title Report    | タイトルごとの統計                                 |

#### 3. Counter Standard

• COUNTER による標準形式の定型レポートです。

| Platform                               |                         |
|----------------------------------------|-------------------------|
| PR_P1 - Platform Usage                 | プラットフォーム統計の定型レポート       |
| Database                               |                         |
| DR_D1 - Database Search and Item Usage | データベース統計の定型レポート         |
| Title                                  |                         |
| TR_B1 - Book Requests (Controlled)     | eBook タイトルごとのフルテキスト利用統計 |
| TR_B3 - Book Usage by Access Type      | eBook タイトルごとの利用統計       |
| TR_J1 - Journal Requests (Controlled)  | 雑誌タイトルごとのフルテキスト利用統計     |
| TR_J3 - Journal Usage by Access Type   | 雑誌タイトルごとの利用統計           |
| TR_J4 - Journal Requests by YOP        | 出版年ごとの雑誌タイトル・フルテキスト利用統計 |

Gale データベースの利用統計の閲覧・入手方法

# VI. 利用統計の表示とダウンロード

(ここでは Counter Standard > DR\_D1 – Database Search and Item Usage を例に解説します。)

1. メニューバーより取得したい統計を選びます。

|     | Counter St | tandard | Ŷ                           | କ୍ଷ       |
|-----|------------|---------|-----------------------------|-----------|
| ac. | Platform   | >       |                             |           |
|     | Database   | >       | DR_D1 Database Search and I | tem Usage |
| ۲e  | Title      | >       | d m                         |           |

2. 開始月/終了月を選び(統計の種類によっては、より多くの選択項目があります)、「Run Report」をクリックします。

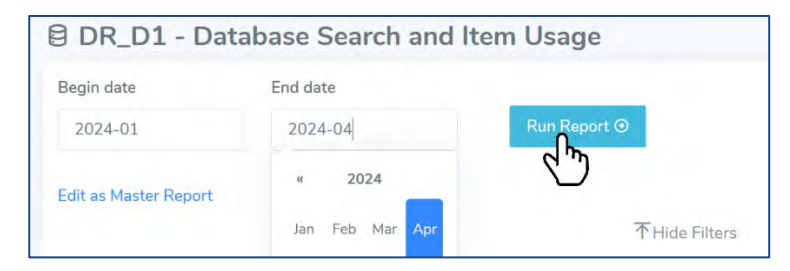

#### 2. 画面下部に統計が表示されます。

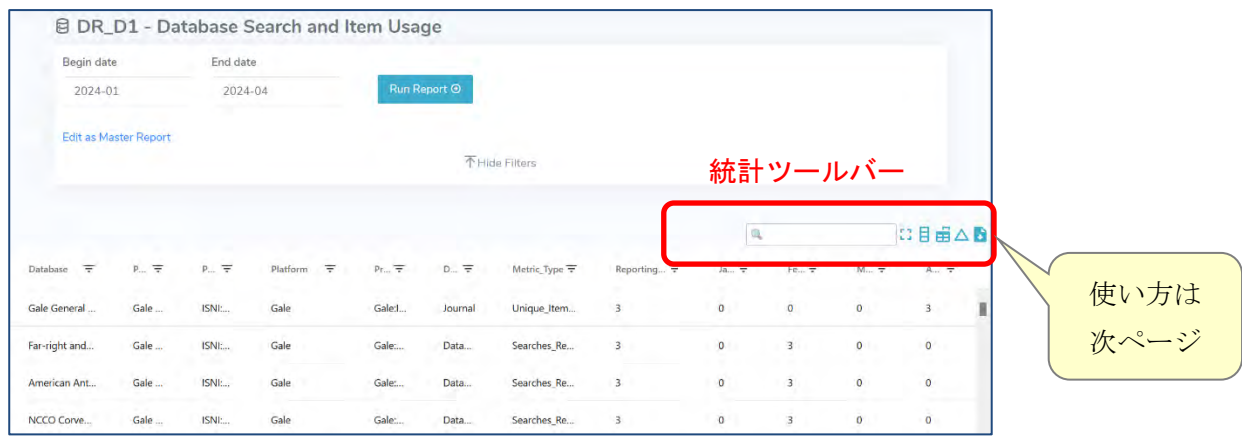

3. 統計ツールバーで統計を操作・ダウンロードできます。(操作は画面上のみで、ダウンロード結果には反映されません)

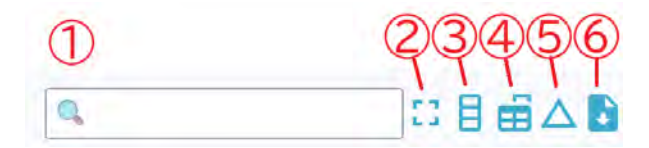

① キーワードで絞り込む(データベース名、雑誌名など統計内の単語で行を絞り込むことができます)

|        | nature |
|--------|--------|
| Title  |        |
| Nature |        |
|        |        |

- ② 統計のみを全画面表示(もう一度クリックすると解除されます)
- ③ 表示項目を選ぶ(不要な列を消す/再表示するのに使います。)

| Ch           | oose | ×            |   |
|--------------|------|--------------|---|
|              | Séa  | rch          |   |
|              | -    | Title        | 1 |
| $\checkmark$ | =    | Publisher    |   |
| R            | =    | Publisher_ID |   |

④ 列の幅を広げる(広げた後は、画面下の水平スクロールバーで左右にナビゲートできます)

|        |       |       |        |      |   |     |   |   |         |       |        |       |      |     |       |         |   |   |     |       |   |   |     |   |    | 9       | -      |   |   |      | : | 2 E | <b>⊞</b> 4 | - 6    |
|--------|-------|-------|--------|------|---|-----|---|---|---------|-------|--------|-------|------|-----|-------|---------|---|---|-----|-------|---|---|-----|---|----|---------|--------|---|---|------|---|-----|------------|--------|
| Ŧ      | P.    | Ŧ     | Ŧ      | ÷    | ÷ | Ŧ   | Ŧ | Ŧ | Ŧ       | Ŧ     | Ŧ      | Ŧ     | ÷    | Ŧ   | Ŧ     | Ŧ       | Ŧ | Ŧ | Ŧ   | Ŧ     | Ŧ | Ŧ | Ŧ   | Ŧ | ÷  | Ŧ       | Ŧ      | Ŧ | Ŧ | Ŧ    | ÷ | ÷   | Ŧ          | Ŧ      |
| The    | Spri  |       | Ga     | le   | G | ale |   | 1 | 111     | Jo    | ui Te  | ota 4 | 1.19 |     | 0     | 0       | 0 | 0 | C   | 0     | 0 | 0 | 0   | 0 | 0  | 0       | 0      | 0 | 0 | 0    | 4 | 0   | 0          | 1      |
| BMC    | Biot  |       | Ga     | le   | G | ale |   | 1 | 47      | Joi   | un Te  | ota 1 | 1    | 0 0 | 0     | 0       | 0 | 0 | C   | 0     | 0 | 0 | 0   | 0 | 0  | 0       | 0      | 0 | 0 | 0    | 1 | 0   | 0          |        |
| Title  |       |       | _      | _    |   |     | Ŧ |   | Publish | er    |        |       | Ŧ    |     | Publi | sher_10 |   |   | Piz | tform | Ŧ | D | 101 | Ŧ | Pi | oprieta | iry_ID | Ŧ |   | ISBN | Ŧ |     | Print      | tjissn |
| The Eg | yptia | an He | art Jo | umal |   |     |   |   | Spring  | a.    |        |       |      |     |       |         |   |   | Ga  | le    |   |   |     |   | G  | ale:721 | 0      |   |   |      |   |     |            | I      |
| BMCI   | ofect | tious | Disea  | ses  |   |     |   |   | BioMed  | Centr | al Ltd |       |      |     |       |         |   |   | Ga  | le    |   |   |     |   | G  | ale:50/ | 4      |   |   |      |   |     |            |        |

⑤ 前月からの増減を表示する(クリックすると下記のように表示されます)

| Aug-2024 | ₹ | Sep-2024   | Ŧ | Oct-2024   | ₹ | Nov-2024  |
|----------|---|------------|---|------------|---|-----------|
| 55       |   | 14 -74.55% |   | 38 171.43% |   | 51 34.21% |

⑥ 統計をダウンロードする(CSV または TSV 形式)\*

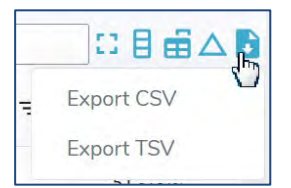

※ 画面上で適用した並べ替え、フィルター、増減表示等の操作はダウンロード・ファイルには反映されません。

#### Gale データベースの利用統計の閲覧・入手方法

 統計表の見出し文字をクリックして昇順/降順に並び替えたり、各見出し文字の右にある →を クリックして表示項目を選択したり、見出し文字をドラッグ&ドロップして項目の順序を変え ることもできます。(いずれの操作もダウンロード・ファイルには反映されません。)

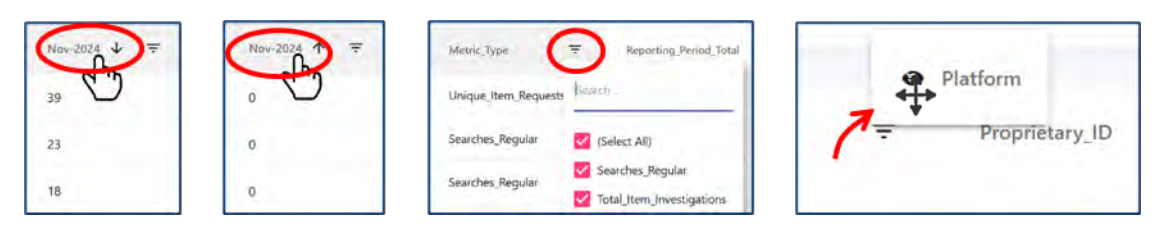

5. 統計表の項目設定メニューを隠すには「Hide Filters」、再表示するには「Show Filters」をクリ ックします。

| Begin date          | End date                             |                      | Due Dec                      |                             |                     |                   |                 |                  |     |                      |               |
|---------------------|--------------------------------------|----------------------|------------------------------|-----------------------------|---------------------|-------------------|-----------------|------------------|-----|----------------------|---------------|
| 2024-01             | 2024-0                               | b-                   | Form (Sol)                   | ann o                       |                     |                   |                 |                  |     |                      |               |
| Edit as Master Repr | n                                    |                      | (                            | 不Hide Fille                 | hrs                 |                   |                 |                  |     |                      |               |
|                     |                                      |                      |                              |                             |                     |                   |                 |                  |     |                      |               |
|                     |                                      |                      |                              |                             |                     |                   |                 | 4                |     | 13                   | ₿∰∆∣          |
| ba                  | P€ <del>≣</del> Platfe               | oram 🗢 🛛 Pr          | <del>⊽</del> 01 <del>7</del> | Metric                      | Report              | je <del>v</del>   | ¥0. <del></del> | <b>₩</b> ₹       | Ar∓ | [3<br>M₹             | 8 ∰ △<br>/u₹  |
| ba                  | ρ <sub>6</sub> <del>π</del> . Platfe | orm <del>e</del> pr  | ₹ <u>,0</u> (₹               | Metric                      | Report <del>-</del> | ja <del>,</del> ₹ | £4₹             | <b>a</b> ,<br>M≢ | Ar∓ | С3<br>м <del>т</del> | ∄ ∰ △  <br>ル≂ |
| »∓ P.∓<br>8 DR_D1   | Pc∓ Platfe                           | om ⊽ Pr<br>Search an | च छ।च<br>d Item Usa          | Metric∓                     | Report              | Ja <del>T</del>   | ¥e <del>v</del> | M <del>-</del>   | Ar≑ | N.≂                  | ∄ ∰∆ <br>™₹   |
| ba₹ P.₹<br>Ø DR_D1  | Pc∓ Platfe                           | search an            | रू ्राः रू<br>d Item Usa     | Metric =<br>ge<br>± Show Fi | Report 7            | ja <del></del>    | fe₹             | Q<br>M₹          | Ar₹ | 13<br>M₹             |               |

6. Counter Standard の定型レポートを、より詳細な項目が設定可能な Counter レポート (Master Report) に変換して作業するには、「Edit as Master Report」をクリックします。

| 🖲 DR_D1 - D | atabase Search an | d Item Usage |
|-------------|-------------------|--------------|
| Begin date  | End date          |              |
| 2024-01     | 2024-06           | Run Report ⊙ |

### VII. SUSHI 設定情報の取得

電子リソース管理システム(ERM)などで、SUSHI (Standardized Usage Statistics Harvesting Initiative) プロトコルを使って COUNTER 統計を自動収集する場合に、設定に必要な項目を表示させることができます。

1. 画面右上のユーザー名が表示されている部分(お客様によってユーザー名は異なります)をクリックし、表示されるメニューから「COUNTER API」をクリックします。

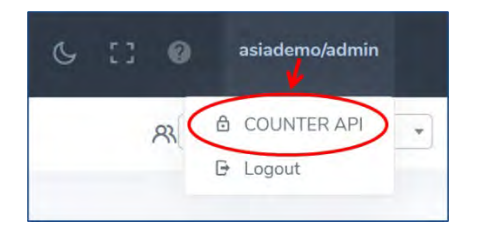

2. 表示されるウィンドウより必要な情報をコピーし、使用する認証方式(Requestor\_ID もしくは API Key)の Enable/Disable スイッチを「On」に変えます。

| R5.1 URL                   | https://api.siqcloud | online/counterapi/r | 51                                                                                                    |                |
|----------------------------|----------------------|---------------------|----------------------------------------------------------------------------------------------------|----------------|
| Platform                   | gale                 |                     |                                                                                                    |                |
| Customer ID                |                      |                     |                                                                                                    |                |
| Registry Record            |                      |                     |                                                                                                    |                |
| COUNTER API<br>Access Type | Access Value         | Enable/<br>Disable  | Description                                                                                                    | Test Access    |
| Requestor_ID               |                      | Off                 | E abling access by Requestor_ID is recommended for testing purposes or scinarios where data privacy is not a concern. | Test<br>Access |
| API Key                    | ••••••               | On                  | This is the recommended access type. Treat the key as a secret password.                                              | Not Available  |
|                            | Show/Hide            | $\smile$            | 使用する認証方式の Enable/Disab<br>スイッチを「On」にします。                                                                              | le             |

※実際の設定は、ここに表示される情報をもとに、電子リソース管理システム(ERM)側で行います。 設定方法の詳細につきましては、ご利用の ERM 供給元もしくは同代理店にお問い合わせください。 Gale データベースの利用統計の閲覧・入手方法

### VIII. 毎月の通知メールを受け取る

希望されるお客様には、月1回、前月分の統計が利用可能になった時点で、ご指定のメールアドレスに 通知メールを自動送信するサービスにご登録いただくことができます(メールに統計そのものは添付さ れません。都度、本システムにログインいただき、統計を取得していただく形となります)。

旧システムで自動送信メールをご登録いただいていたメールアドレスには、自動的に新システムの通知 メールが送信されます。

新たに通知メールを受け取りたいお客様は下記のサイトより以下の手順でご登録ください。 登録用サイト: <u>https://info.cengage.com/GALEpreferences</u>

- 1. メールアドレスを入力
- 2. "Product Usage"を選択
- 3. "Update"をクリック

|    | GALE                                                                  |
|----|-----------------------------------------------------------------------|
|    | Update Your Preferences                                               |
|    | Please choose which emails you want to receive. Check all that apply: |
| 1. | Email Address*<br>GaleAsia@congage.com                                |
|    | Events/Tradeshows                                                     |
|    | Newsletters  Product Promotions                                       |
| 2. | Product Usage                                                         |
|    | Urveys                                                                |
|    | I would like to Opt-Out of all Gale emails,                           |
| 3. | Update                                                                |

(登録を解除されたい場合は、同様の手順で "I would like to Opt-Out of all Gale emails"を選択 するか、送信されたメール内の "Unsubscribe" リンクをクリックしてください。)

# IX. 用語一覧

利用統計に登場する主な用語の定義です。

#### 《一般》

| Location, Location ID       | 機関ごとに弊社が設定している固有の ID。通常は1機関に1つの ID      |
|-----------------------------|-----------------------------------------|
|                             | ですが、機関によっては複数設けている場合があります。(たとえ          |
|                             | ば、トライアルの商品と本購読の商品を分ける、学内・遠隔アクセス         |
|                             | のログインを分けるなど)。Location ID ごとに異なるデータベース   |
|                             | を設定でき、ログイン URL も ID ごとに異なります。           |
| Institution, Institution ID | Locationの親項目で、複数のLocation IDを使い分けている機関を |
|                             | のぞき、ほとんどの場合 Location ID と同一です。          |
| CSV                         | データの出力形式のうち、カンマ区切りテキスト形式。Excel 等の表      |
|                             | 計算ソフトなどで開くことができます。                      |
| TSV                         | データの出力形式のうち、タブ区切りテキスト形式。Word 等の文書       |
|                             | 編集ソフトなどで開くことができます。                      |

#### 《Gale Reportsの用語》

| Sessions                  | ユーザーがデータベースにログインしてから、ログアウトする、もし          |
|---------------------------|------------------------------------------|
|                           | くは別のデータベースに移る、もしくは活動がないためにタイムアウ          |
|                           | トするまでを「1セッション」とします。                      |
| Searches                  | 検索の回数                                    |
| Retrievals                | ユーザーが閲覧・ダウンロードしたフルテキスト記事、摘要記事、書          |
|                           | 誌事項のみの記事の統計                              |
| Full Text Retrievals (FT) | Retrievals のうち、フルテキスト記事のみの統計             |
|                           | (eBook およびアーカイブ系商品の場合:Retrievals から目次のみ・ |
|                           | 書誌情報のみの閲覧を除いた、本文の閲覧回数の合計)                |
| Turnaways                 | 同時ユーザー数の制限により、ユーザーがデータベースへのアクセス          |
|                           | を拒否された回数(現在、弊社には該当するものがないため、常にゼ          |
|                           | ロとなります。)                                 |

### 《COUNTER Reportsの用語》

| Platform      | 業者のデータベースが稼動する共通のプラットフォーム。弊社は |
|---------------|-------------------------------|
|               | 「Gale」一種類のみ。                  |
| Investigation | 書誌・抄録・フルテキストへのアクセス            |
| Request       | フルテキストへのアクセス(ダウンロード等も含む)。     |
|               | Investigation の内数。            |

| Searches Regular            | ユーザーが検索したいデータベースを指定できる条件下で、データベ            |
|-----------------------------|--------------------------------------------|
|                             | ースを検索した回数。例えば、弊社 PowerSearch 横断検索において      |
|                             | は、ユーザーが検索したいデータベースを個別に指定できるため、す            |
|                             | べて Searches Regular となります。                 |
| Searches Automated          | ユーザーが検索したいデータベースを指定できない条件下で、データ            |
|                             | ベースを検索した回数。(弊社の統計では該当なし)                   |
| Searches Federated          | API やZ39.50 等の技術を介して、外部から行われた検索の回数。        |
| Searches Platform           | 同一のプラットフォーム上で行われた検索の回数。例えば                 |
|                             | PowerSearch で1回横断検索をした場合は、検索されたデータベース      |
|                             | の数にかかわらず1回となります。                           |
| Total_Item_Investigations   | 書誌・抄録・フルテキストにアクセスした回数。同じアイテムやタイ            |
|                             | トルへの複数回のアクセスもそれぞれ数えます。                     |
| Unique_Item_Investigations  | 書誌・抄録・フルテキストにアクセスしたアイテムの個数。同一セッ            |
|                             | ション中に、同じアイテムに複数回・複数の方法でアクセスしても数            |
|                             | は増えません。                                    |
| Unique_Title_Investigations | (eBook 統計のみ)書誌・抄録・フルテキストにアクセスしたタイトル        |
|                             | の個数。同一セッション中に、同じタイトルの複数の箇所に複数回・            |
|                             | 複数の方法でアクセスしても数は増えません。                      |
| Total_Item_Requests         | フルテキストにアクセスした回数。ダウンロード等も含みます。同じ            |
|                             | アイテムやタイトルへの複数回のアクセスもそれぞれ数えます。              |
|                             | Total_Item_Investigations の内数。             |
| Unique_Item_Requests        | フルテキストにアクセスした固有アイテムの個数。同一セッション中            |
|                             | に、同じアイテムに複数回・複数の方法でアクセスしても数は増えま            |
|                             | せん。Unique_Item_Investigations の内数。         |
| Unique_Title_Requests       | (eBook 統計のみ)フルテキストにアクセスした固有 eBook タイトルの    |
|                             | 個数。同一セッション中に、同じタイトル内の複数箇所に複数回・複            |
|                             | 数の方法でアクセスしても数は増えません。                       |
|                             | Unique_Title_Investigationsの内数。            |
| Access_Method               | アクセス手段による統計 (弊社は「Regular」の一意のみ)            |
| Access_Type                 | アクセスタイプによる統計(弊社は「Controlled」の一意のみ)         |
| Customer_ID                 | 弊社の統計においては、どちらもLocation ID(用語集「一般」の部       |
| Institution_Name            | 分参照)と同義です。                                 |
| Proprietary_ID              | 弊社で設定している商品・モジュール・タイトル番号                   |
| Granularity                 | 「Month」(デフォルト)で月別の内訳を表示、「Totals」で指定期       |
|                             | 間の合計のみを表示することができます                         |
| YOP                         | Year Of Publicationの略、記事の刊行年。不明は「0001」、未刊行 |
|                             | は「9999」となります。                              |

• COUNTER 統計の詳細な定義については、COUNTER サイト(<u>www.countermetrics.org</u>)をご参照ください。